## **Crear una cuenta para tener acceso al Portal para padres MyKids.GGUSD.US**

Abrir el navegador de Internet. Escribir la siguiente dirección en el navegador <u>https://mykids.ggusd.us</u> Garden Grove Unified School District

Log in to continue to Portals

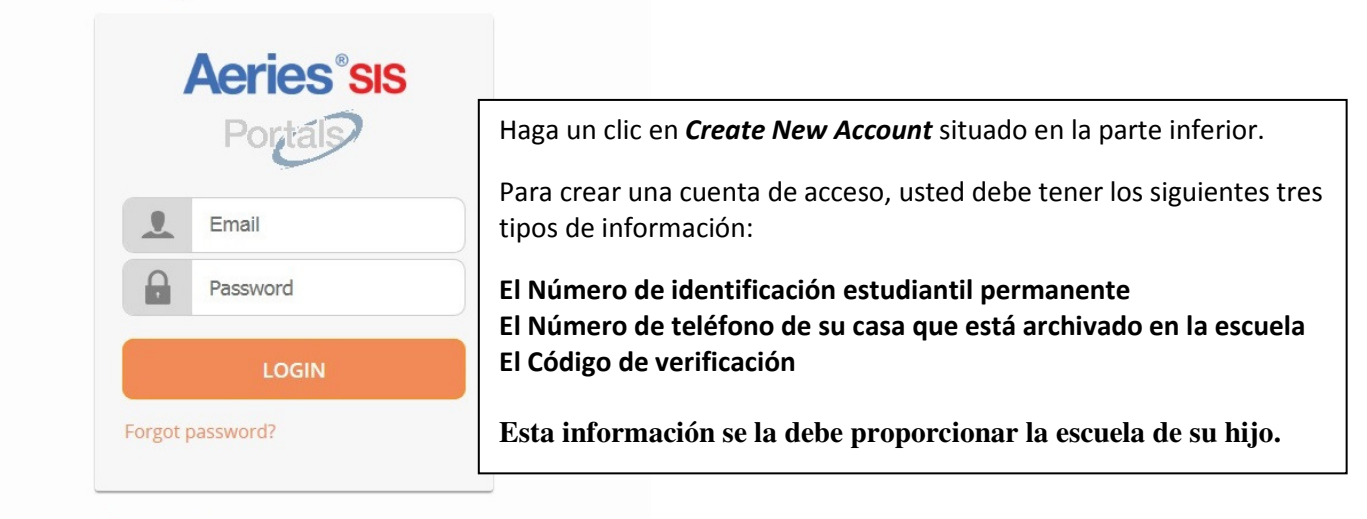

How to use MyKids.GGUSD.us: [English] [Korean] [Spanish] [Vietnamese]

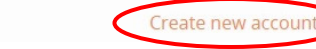

### **Primer paso:**

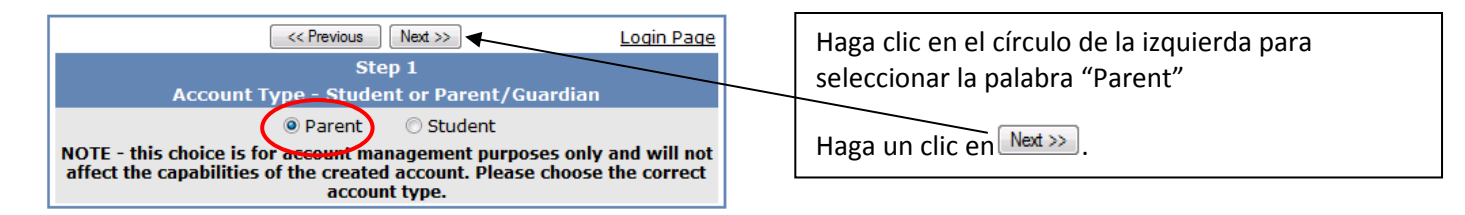

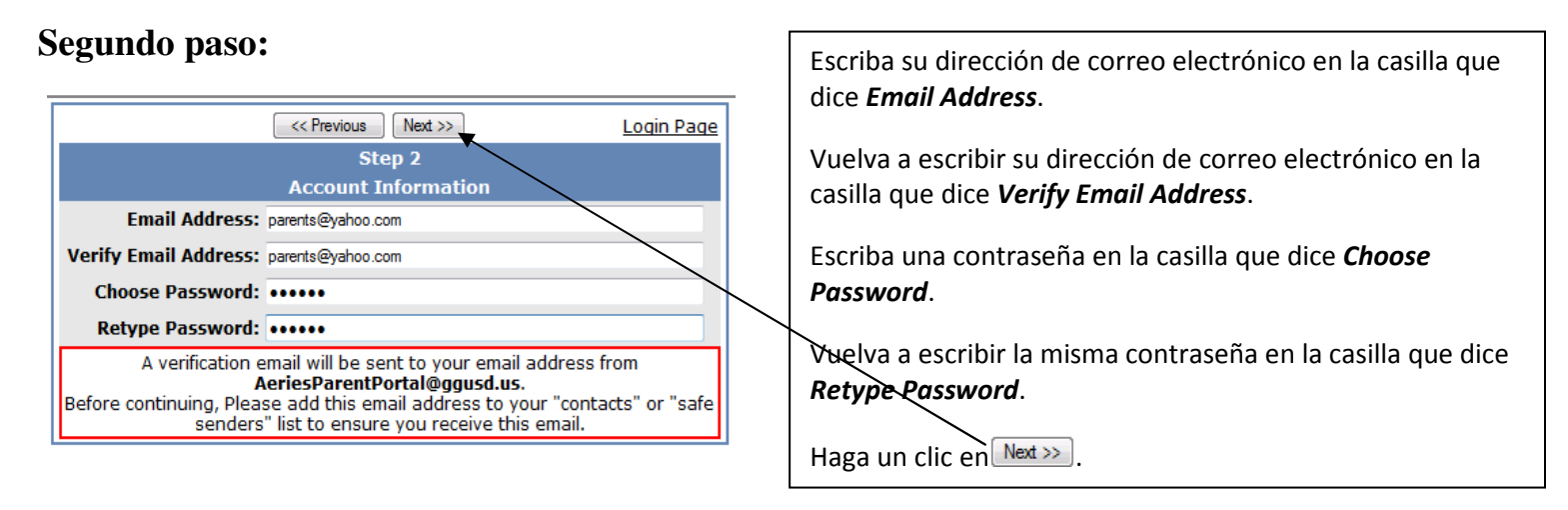

#### **Tercer paso:**

| << Previous Next >>                                                                                                    | Login Page |  |
|----------------------------------------------------------------------------------------------------|------------|--|
| Step 3                                                                                                    |            |  |
| You must now confirm your email address before continuing                                                                                                |            |  |
| An email has been sent to your email address.<br>Please open your email and follow the instructions.<br>You must do this before continuing this process. |            |  |

Aparecerá este recuadro en la pantalla. PARA PODER CONTINUAR CON LA CREACIÓN DE SU CUENTA DE ACCESO, USTED PRIMERO DEBE ABRIR, LEER Y SEGUIR LAS INSTRUCCIONES QUE RECIBA POR SU CORREO ELECTRÓNICO.

### Tercer paso (continua):

Abrir su programa de correo electrónico. Abrir el mensaje de correo electrónico que reciba de parte de <u>AeriesParentPortal@ggusd.us</u>. Usted recibirá un mensaje similar al ejemplo de abajo. Por favor haga un clic en el enlace dentro del mensaje que dice Confirm Current Email Address.

Si el enlace no funciona, por favor, siga el resto de las instrucciones en el mensaje. **POR FAVOR NO HAGA LAS DOS COSAS.** El resto de las instrucciones en el mensaje SOLAMENTE tiene que utilizarlas en caso que la casilla <u>Confirm Current Email Address</u> no funcionará.

| appropriate link below or copy and paste the URL into the Address bar of your browser.                                                                                       |
|----------------------------------------------------------------------------------------------------|
| If you can, please click on the following links to confirm or reject this account:                                                                                           |
| Confirm Current Email Address                                                                                                    |
| Reject Current Email Address                                                                                                    |
| If you are unable to click the links above, you need to copy and paste the following URL into your web browser's Address bar.<br>http://mykids.ggusd.us/ConfirmEmail.asp     |
| You will then be prompted for the following information which you can copy and paste into the page:<br>Email Address: samjones@yahoo.com<br>Email Code: 53A3S111T2J2658WY7X1 |

Una ventana similar a la de abajo aparecerá una vez que haga clic en el <u>Confirm Current Email Address</u> de la pantalla anterior. Haga un clic en el enlace que dice <u>Click Here</u>.

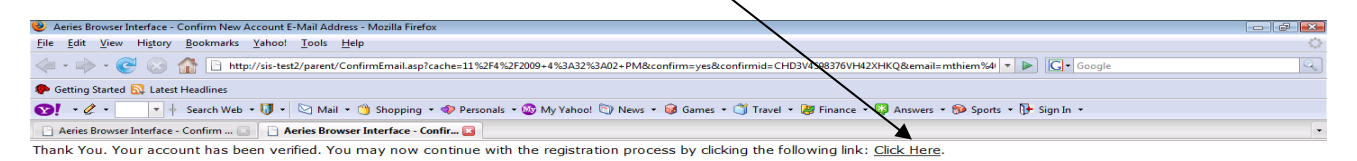

### **Cuarto paso:**

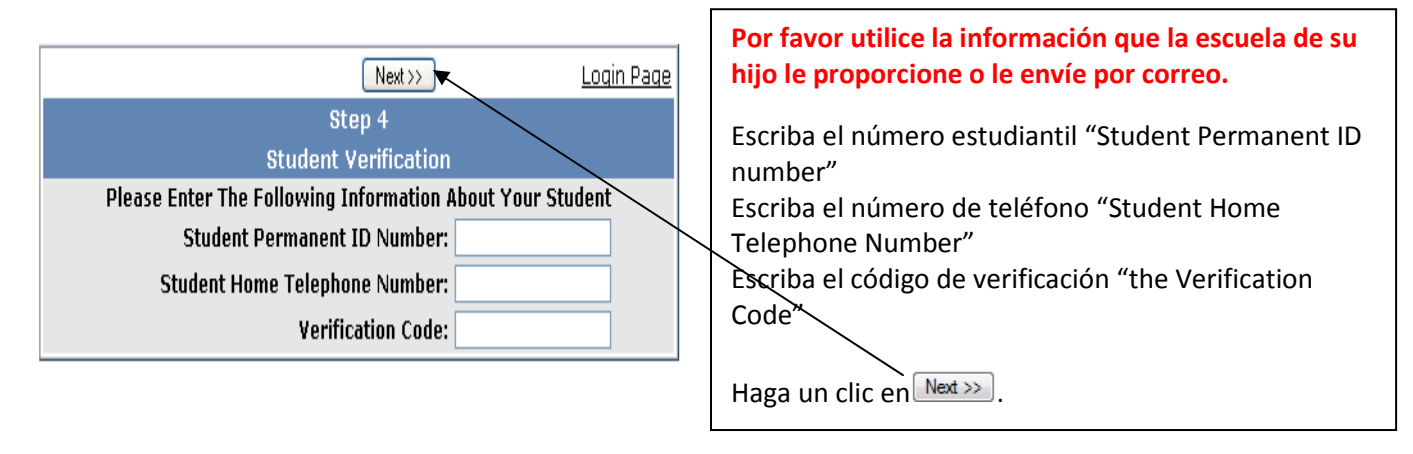

# Quinto paso:

| << Previous Next >>                                                                                |                   |  |  |
|----------------------------------------------------------------------------------------------------|-------------------|--|--|
| Step 5                                                                                             |                   |  |  |
| Emergency Contact Verification                                                                     |                   |  |  |
| John Jr Doe has been added to your account.                                                        |                   |  |  |
| Please choose the Contact record that represents you so the email address can be properly updated. |                   |  |  |
|                                                                                                    | Name Relation     |  |  |
| 0                                                                                                  | John Doe          |  |  |
| 0                                                                                                  | B.D. Wolff        |  |  |
| 0                                                                                                  | Jane Doe          |  |  |
| 0                                                                                                  | Dr. Goodman       |  |  |
| ۲                                                                                                  | None of the above |  |  |

Enlace esta cuenta para entrar al sistema con su nombre de la lista de contactos que aparecen en la pantalla.

Haga un clic en  $\underbrace{Next}{Next}$ .

### Sexto paso:

| Login Page                                                                                                    | Haga un clic en la onción para ver la información de |
|----------------------------------------------------------------------------------------------------|------------------------------------------------------|
| Step 6                                                                                                    | su hijo                                              |
| Thank you for registering for an Aeries Browser Interface Account and<br>updating your Emergency Contact Record.<br><u>Click Here</u> to login to the Aeries Browser Interface and view your<br>student's information. |                                                      |